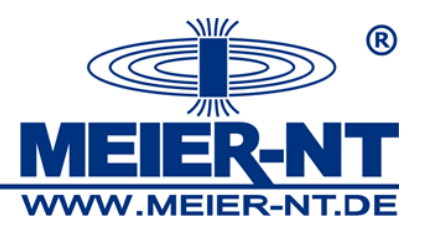

## Kurzanleitung Installation / Update der ADL-M Software

| 🙊 ADL-M - Managementsoftware für ADL-MX Date                              | enloggersysteme            |                |                     |                  |                                                                     |
|---------------------------------------------------------------------------|----------------------------|----------------|---------------------|------------------|---------------------------------------------------------------------|
| Programm Standort Verbindung Export Mapping                               | Sprache Hilfe              |                |                     |                  |                                                                     |
| ®                                                                         | Verbindungsname            |                | letzte Messwerte    | nächste Anfrage  |                                                                     |
| MEIER-NT                                                                  | Standort 1<br>Standort 1 1 |                | 28.03.2012 12:06:47 |                  |                                                                     |
| System   Enstellingen   Wartung   Worksons   Standort I   Export Mappings |                            |                |                     |                  |                                                                     |
|                                                                           | Zukunftsdaten              | aktuelle Daten | etwas überfällig    | keine Verbindung | keine Automatik                                                     |
|                                                                           |                            |                | Update              |                  |                                                                     |
|                                                                           |                            |                |                     | ▲                | 24.04.2012 12:01:25<br>eleuropäische Zeit (Normalzeit / Winterzeit) |

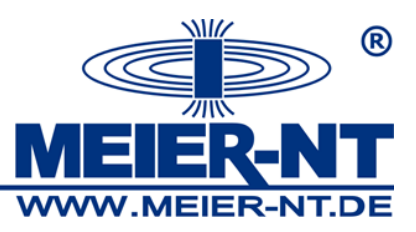

Sie können zwischen den folgenden Installationspaketen wählen

- "ADL-M\_v3.0.03.exe" ist das Installationspaket OHNE MS-SQL Server - "ADL-M\_v3.0.03\_MS-SQL.exe" ist das Installationspaket MIT MS-SQL Server 2008

Sollten Sie keine neuen SQL Server installieren oder ein Update von Version 2.xx auf Version 3.xxx durchführen wollen wählen Sie bitte das Installationspaket *"ADL-M\_v3.0.03.exe"*, dabei werden nur die ADL-M Softwaredaten geändert/aktualisiert. Alle Einstellungen bzw. Konfigurationen bleiben erhalten.

Bei dem Installationspaket "*ADL-M\_v3.0.03\_MS-SQL.exe"* wird automatisch eine neue MS-SQL Serverdatenbank Installiert.

Installationsroutine:

1. Folgen Sie den Anweisungen des Setup- Assistenten

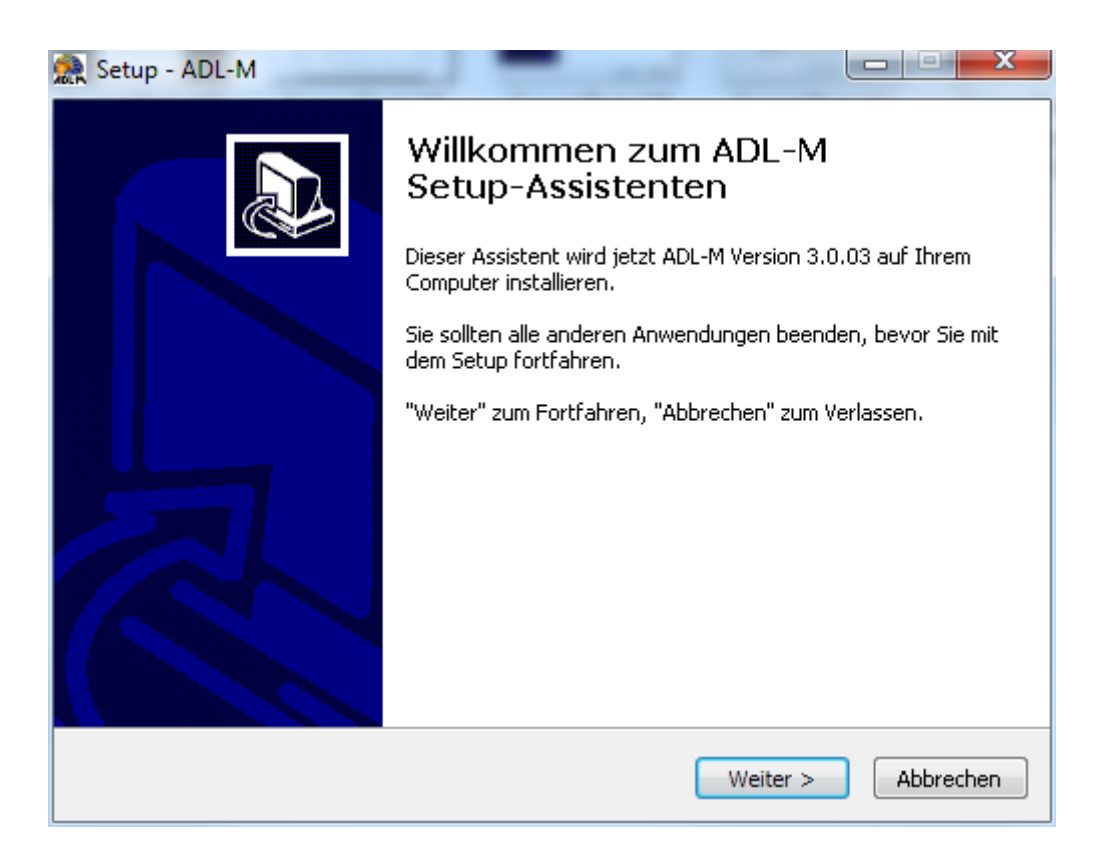

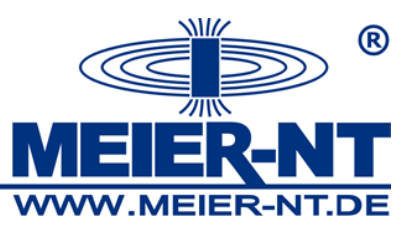

2. Wählen Sie das Installationsverzeichnis in dem die ADL-M Software installiert werden soll (Haben Sie bei der Erstinstallation kein abweichendes Verzeichnis eingestellt ist das Default-Verzeichnis *C:\Programme\Meier-NT\ADL-M*)

| 👷 Setup - ADL-M                                                                                               |                   |
|----------------------------------------------------------------------------------------------------|-------------------|
| Ziel-Ordner wählen<br>Wohin soll ADL-M installiert werden?                                                    |                   |
| Das Setup wird ADL-M in den folgenden Ordner installieren.                                                    |                   |
| Klicken Sie auf "Weiter", um fortzufahren. Klicken Sie auf "Durchsuchen"<br>anderen Ordner auswählen möchten. | , falls Sie einen |
| C:\Program Files\Meier-NT\ADL-M                                                                               | rchsuchen         |
|                                                                                                    |                   |
|                                                                                                    |                   |
| Mindestens 2,5 MB freier Speicherplatz ist erforderlich.                                                      |                   |
| < Zurück Weiter >                                                                                             | Abbrechen         |

3. Bestätigen Sie das Installationsverzeichnis

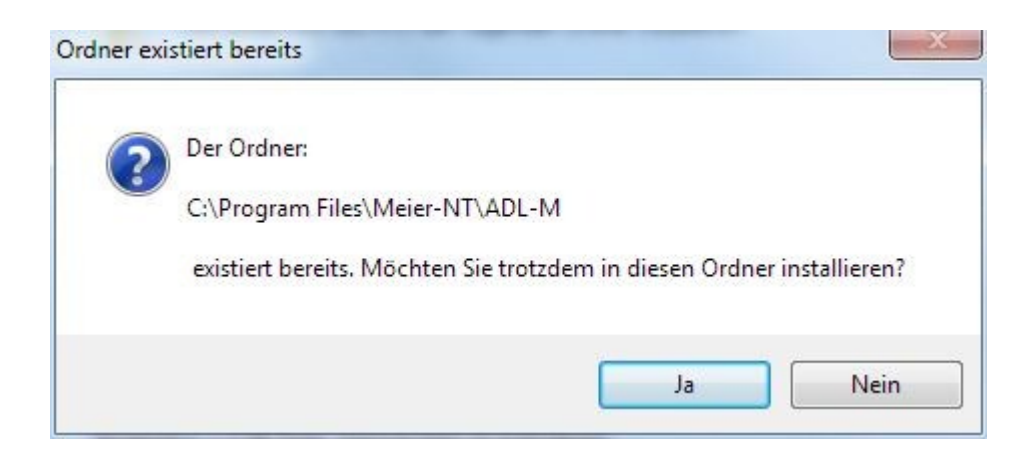

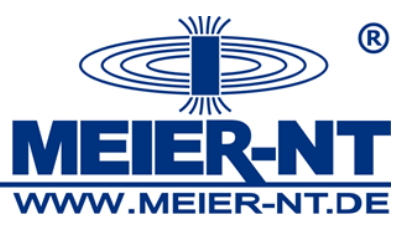

4. Wählen Sie den Startmenü– Ordner in dem die Programmverknüpfung erstellt werden soll.

| Setup - ADL-M                                                                                                    |                                                  |
|----------------------------------------------------------------------------------------------------|--------------------------------------------------|
| <b>Startmenü-Ordner auswählen</b><br>Wo soll das Setup die Programm-Verknüpfungen erstellen?                                                                                 |                                                  |
| Das Setup wird die Programm-Verknüpfungen im folgen<br>erstellen.<br>Klicken Sie auf "Weiter", um fortzufahren. Klicken Sie auf "Durchs<br>anderen Ordner auswählen möchten. | den Startmenü-Ordner<br>suchen", falls Sie einen |
| Meier-NT\ADL-M\ADL-M                                                                                                    | Durchsuchen                                      |
|                                                                                                    |                                                  |
| < Zurück                                                                                                    | eiter > Abbrechen                                |

5. Wählen Sie ob ein Desktop- Symbol erstellt werden soll

| 🌨 Setup - ADL-M                                                                                                    |                 |
|----------------------------------------------------------------------------------------------------|-----------------|
| Zusätzliche Aufgaben auswählen<br>Welche zusätzlichen Aufgaben sollen ausgeführt werden?                                            |                 |
| Wählen Sie die zusätzlichen Aufgaben aus, die das Setup während der I<br>ADL-M ausführen soll, und klicken Sie danach auf "Weiter". | nstallation von |
| Zusätzliche Symbole:                                                                                                    |                 |
| Desktop-Symbol erstellen                                                                                                    |                 |
|                                                                                                    |                 |
|                                                                                                    |                 |
|                                                                                                    |                 |
|                                                                                                    |                 |
|                                                                                                    |                 |
|                                                                                                    |                 |
|                                                                                                    |                 |
|                                                                                                    |                 |
| < Zurück Weiter >                                                                                                    | Abbrechen       |

Seite 4

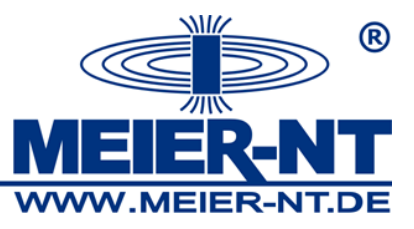

6. Prüfen Sie Ihre Einstellungen

| 👷 Setup - ADL-M                                                                                                    |           |
|----------------------------------------------------------------------------------------------------|-----------|
| <b>Installation durchführen</b><br>Das Setup ist jetzt bereit, ADL-M auf Ihrem Computer zu installieren.                             |           |
| Klicken Sie auf "Installieren", um mit der Installation zu beginnen, oder auf<br>um Ihre Einstellungen zu überprüfen oder zu ändern. | "Zurück", |
| Ziel-Ordner:<br>C:\Program Files\Meier-NT\ADL-M<br>Startmenü-Ordner:<br>Meier-NT\ADL-M\ADL-M                                         |           |
|                                                                                                    | Þ         |
| < Zurück Installieren                                                                                                    | Abbrechen |

- 7. Schließen Sie die Installation ab und Starten Sie die ADL-M Software
- 8. Überprüfen Sie die Lizenzierung der Software unter "*Hilfe > Info"*

| Version-I | nfo 📃 🔀                         |
|-----------|---------------------------------|
| 1         | ADL-M - Managementsoftware      |
|           | Lizenziert für: test            |
|           | Version 3.0.03 - Client         |
|           | 30 Days Trial Version (expired) |
|           | Meier-NT GmbH                   |
|           | Rittergutsweg 5                 |
|           | 08297 Zwönitz                   |
|           | Germany                         |
|           | Telefon + 49 37754 304 0        |
|           | Telefax + 49 37754 304 20       |
|           | E-Mail info@meier-nt.de         |
|           | Web http://www.meier-nt.com     |
|           | OK Schlüssel eingeben           |

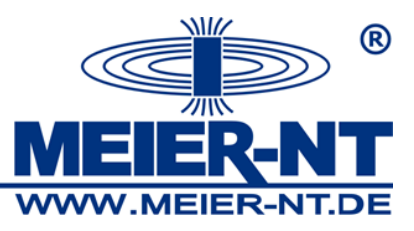

9. Lizenzieren Sie Ihre Software mit Ihrem Lizenzschlüssel

| Eingabe |              | x |
|---------|--------------|---|
| ?       | Firmenname   |   |
|         | OK Abbrechen |   |
|         |              |   |
| Eingabe |              | × |
| ?       | Schlüssel    |   |
|         | OK Abbrechen | ] |

10. Prüfen Sie die Lizenzierung

| Version-I | info 📒                                                                                                    | x |
|-----------|----------------------------------------------------------------------------------------------------|---|
| 1         | ADL-M - Managementsoftware                                                                                      |   |
|           | Lizenziert für: Meier-NT GmbH                                                                                   |   |
|           | Version 3.0.03 - Server<br>Full Version                                                                         |   |
|           | Meier-NT GmbH<br>Rittergutsweg 5<br>08297 Zwönitz<br>Germany                                                    |   |
|           | Telefon + 49 37754 304 0<br>Telefax + 49 37754 304 20<br>E-Mail info@meier-nt.de<br>Web http://www.meier-nt.com |   |
|           | OK Schlüssel eingeber                                                                                           | ٦ |